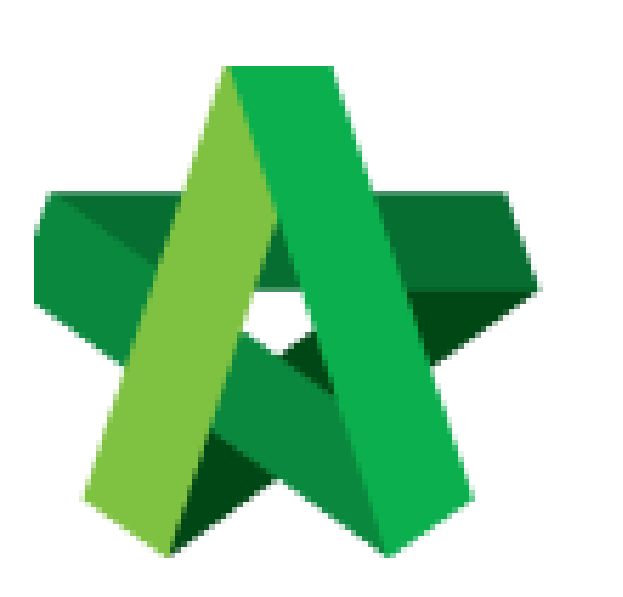

# Tag Variation Order Item

Powered by:

# *<b>ЮРск*

### GLOBAL PCK SOLUTIONS SDN BHD (973124-T)

3-2 Jalan SU 1E, Persiaran Sering Ukay 1 Sering Ukay, 68000 Ampang, Selangor, Malaysia Tel :+603-41623698 Fax :+603-41622698 Email: info@pck.com.my Website: www.BuildSpace.my

(BuildSpace Version 3.5) Last updated: 17/11/2021

For Normal Users

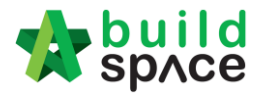

#### Tag Variation Order Item

1. Under Overall Project Costing, there is a column called **Variation Order Cost**, double click to enter sub level/ 2<sup>nd</sup> level.

| Breakdown Project Particulars | Project Info Cost Data Inform | ation Attachments  |                 |                    |                 |                      |
|-------------------------------|-------------------------------|--------------------|-----------------|--------------------|-----------------|----------------------|
| Overall Project Costing $>$   |                               |                    |                 |                    |                 |                      |
| 🎯 Refresh 🛛 📥 Comparison Re   | eport 🛛 📷 Show/Hide Rows      |                    |                 |                    |                 |                      |
| Amount                        | % of Total Cost               | Amount             | % of Total Cost | Amount             | % of Total Cost | Variation Order Cost |
| Budget (14-05-202             | 20)                           | Contract Sum (14-0 | 5-2020)         | Adjusted Sum (19-0 | 05-2020)        | Vanadon order cost   |
|                               |                               |                    |                 |                    |                 |                      |
|                               |                               |                    |                 |                    |                 |                      |
|                               |                               |                    |                 |                    |                 |                      |
|                               |                               |                    |                 |                    |                 |                      |
| 87,552.00                     | 100.00%                       | 84,595.30          | 100.00%         | 84,595.30          | 100.00%         |                      |
|                               |                               |                    |                 |                    |                 | Double Click         |
|                               |                               |                    |                 |                    |                 | Double Click         |
|                               |                               |                    |                 |                    |                 |                      |
|                               |                               |                    |                 |                    |                 |                      |
|                               |                               |                    |                 |                    |                 |                      |
| 87,552.00                     | 100.00%                       | 84,595.30          | 100.00%         | 84,595.30          | 100.00%         |                      |
|                               |                               |                    |                 |                    |                 |                      |
|                               |                               |                    |                 |                    |                 |                      |

## 2. Double click to enter 3<sup>rd</sup> level.

| Brea | kdown Project Particulars Project Info Cost Data | Information Attachments |      |            |            |
|------|--------------------------------------------------|-------------------------|------|------------|------------|
| Over | all Project Costing $> $ Building $> $           |                         |      |            |            |
| 🙆 R  | efresh   💼 Comparison Report   페 Show/Hide R     | ows                     |      |            |            |
|      | Description                                      |                         | 0.54 | Amount     | Cost/GFA % |
| NO.  | Description                                      |                         | GFA  | Budget (14 | -05-2020)  |
| 1    | SUBSTRUCTURE                                     |                         |      |            |            |
| 2    | SUPERSTRUCTURE STRUCTURAL COST                   |                         |      |            |            |
| 3    | ARCHITECTURAL COST                               | Double click            |      | 87,552.00  | 100.00%    |
| 4    | M&E SREVICES                                     |                         |      |            |            |
| 5    |                                                  |                         |      |            |            |
|      |                                                  | Tota                    | 1    | 87 552 00  | 100 00%    |
|      |                                                  |                         |      |            |            |
| ł    |                                                  |                         |      |            |            |
|      |                                                  |                         |      |            |            |

 Under 3<sup>rd</sup> level, double click to map VO item. Once double clicked at Variation Order Cost, you should be able to view the project title at bottom panel, double click the project title to tag VO item.

| Breakdown Project Particulars Project Info Cost Data Information Attachments |                                                                                                    |                      |         |            |                  |         |            |                  |         |              |
|------------------------------------------------------------------------------|----------------------------------------------------------------------------------------------------|----------------------|---------|------------|------------------|---------|------------|------------------|---------|--------------|
| Overall Project Costing $>$ Building $>$ ARCHITECTURAL COST $>$              |                                                                                                    |                      |         |            |                  |         |            |                  |         |              |
| 🕜 Refresh   🚔 Comparison Report   📖 Show/Hide Rows                           |                                                                                                    |                      |         |            |                  |         |            |                  |         |              |
| No. Element                                                                  | Elemental Cost (Venental Cost)     Penental Cost (Venental Cost)     Elemental Cost (Venental Cost)     Penental Cost     Variation Order Cost       Budget (14.05.2020)     Adjusted Sum (14.05.2020)     Adjusted Sum (15.05.2020)     Adjusted Sum (15.05.2020)     Variation Order Cost       Ralling)     07.552.00     1000.005     ELESSE 30     100.005     ELESSE 30     100.005     Double Click | Variation Order Cost |         |            |                  |         |            |                  |         |              |
|                                                                              | Budge                                                                                                    | t (14-05-2020)       |         | Contract : | Sum (14-05-2020) |         | Adjusted : | Sum (19-05-2020) |         |              |
| 1 External Walls (Incl. Screen & Railing)                                    |                                                                                                    |                      | 100.00% | 84,595.30  |                  | 100.00% |            |                  | 100.00% |              |
| 2 Internal Walls And Partitions                                              |                                                                                                    |                      |         |            |                  |         |            |                  |         |              |
| 3 Staircases                                                                 |                                                                                                    |                      |         |            |                  |         |            |                  |         | Double Click |
| 4 Roof                                                                       |                                                                                                    |                      |         |            |                  |         |            |                  |         |              |
| 5 Doors & Ironmonnerv                                                        | 1                                                                                                    |                      |         |            |                  |         |            |                  |         |              |
|                                                                              |                                                                                                    |                      | _       |            |                  |         |            |                  |         | (S) Clos     |
| Variation Orders - Projects >                                                |                                                                                                    |                      |         |            |                  |         |            |                  |         |              |
| No Description                                                               |                                                                                                    |                      |         |            |                  |         |            |                  |         |              |
| City Development Phase 1 Double click to tag VO item                         |                                                                                                    |                      |         |            |                  |         |            |                  |         |              |
|                                                                              |                                                                                                    |                      |         |            |                  |         |            |                  |         |              |

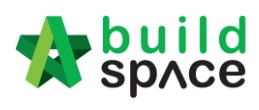

4. Tick to tag the VO item, then click **Save**.

| Brea     | reakdown Project Particulars Project Info Cost Data Information Attachments                               |                    |                                      |         |                              |                                       |         |                            |                                       |         |                        |
|----------|----------------------------------------------------------------------------------------------------|--------------------|--------------------------------------|---------|------------------------------|---------------------------------------|---------|----------------------------|---------------------------------------|---------|------------------------|
| Over     | verall Project Costing > Building > ARCHITECTURAL COST >                                                  |                    |                                      |         |                              |                                       |         |                            |                                       |         |                        |
| 🙆 R      | Refresh a Comparison Report and Show/Hide Rows                                                            |                    |                                      |         |                              |                                       |         |                            |                                       |         |                        |
| No.      | o. Element Elem                                                                                           | ental Cost<br>Budg | Elemental Cost/sf<br>et (14-05-2020) | %       | Elemental Cost<br>Contract 5 | Elemental Cost/sf<br>Sum (14-05-2020) | %       | Elemental Cost<br>Adjusted | Elemental Cost/sf<br>Sum (19-05-2020) | %       | Variation Order Cost   |
| 1        | External Walls (Incl. Screen & Railing)                                                                   |                    |                                      | 100.00% | 84,595.30                    |                                       | 100.00% |                            |                                       | 100.00% |                        |
| 2        | Internal Walls And Partitions                                                                             |                    |                                      |         |                              |                                       |         |                            |                                       |         |                        |
| 3        | 3 Staircases                                                                                              |                    |                                      |         |                              |                                       |         |                            |                                       |         |                        |
| 4        | J Roof                                                                                                    |                    |                                      |         |                              |                                       |         |                            |                                       |         |                        |
| 4        | Doors & Ironmonnery                                                                                       |                    |                                      |         |                              |                                       |         |                            |                                       |         |                        |
|          |                                                                                                    |                    |                                      |         |                              |                                       |         |                            |                                       |         | O class                |
|          |                                                                                                    |                    |                                      |         |                              |                                       |         |                            |                                       |         | So Close               |
| Varia    | riation Orders - Projects > City Development Phase 1 > VO Number: 1 - Change of concrete grade >          |                    |                                      |         |                              |                                       |         |                            |                                       |         |                        |
| III S    | Save                                                                                                    |                    |                                      |         |                              |                                       |         |                            |                                       |         |                        |
| <b>v</b> | No Description                                                                                            |                    |                                      |         |                              |                                       |         |                            |                                       | Unit    | Nett Omission/Addition |
| ~        | 1 WORK BELOW GROUND FLOOR LEVEL                                                                           |                    |                                      |         |                              |                                       |         |                            |                                       |         | <u>^</u>               |
| <b>v</b> | 2 Damp proof membrane, well lapped in the joints and sealed with approved pressure sensitive tape, turned |                    |                                      |         |                              |                                       |         |                            |                                       |         |                        |
| ~        | 3 Single layer 0.25mm thick polythene vapour barrier, under floor slab.                                   |                    |                                      |         |                              |                                       |         |                            |                                       |         |                        |
| <b>V</b> | 4 Vibrated reinforced concrete Grade 35/20, as specifieed, in,                                            |                    |                                      |         |                              |                                       |         |                            |                                       |         |                        |
| ~        | 5 Pad footing                                                                                             |                    |                                      |         |                              |                                       |         |                            |                                       |         | 102,111.00             |
| ~        | 6 Column stumps. (Provisional)                                                                            |                    |                                      |         |                              |                                       |         |                            |                                       |         | 60.000.00              |
| -        | 7 Ground beams                                                                                            |                    |                                      |         |                              |                                       |         |                            |                                       |         | 81 760 00              |
|          | 8 Trench bases, exceeding 100mm but not exceeding 150mm thick                                             |                    |                                      |         |                              |                                       |         |                            |                                       |         |                        |
|          | 9 Tranch walls, exceeding 100mm but not exceeding 150mm thick                                             |                    |                                      |         |                              |                                       |         |                            |                                       |         |                        |
|          | 10 Transh Jub exceeding 100mm but not exceeding 150mm bick                                                |                    |                                      |         |                              |                                       |         |                            |                                       |         |                        |
|          | 14 Class E1 formula Enist to                                                                              |                    |                                      |         |                              |                                       |         |                            |                                       |         |                        |
|          | 12 Cides of enhume (Decudelanal)                                                                          |                    |                                      |         |                              |                                       |         |                            |                                       |         |                        |
|          | 12 Stors of country storage. (Provisional)                                                                |                    |                                      |         |                              |                                       |         |                            |                                       |         |                        |

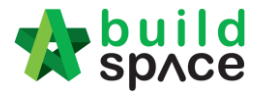

#### 5. Then you should be able to see the VO amount displayed in green colour.

| Maniatian Orden Ca | %       | Elemental Cost/sf         | Elemental Cost | %       | Elemental Cost/sf         | Elemental Cost | %       | Elemental Cost/sf   | Elemental Cost |
|--------------------|---------|---------------------------|----------------|---------|---------------------------|----------------|---------|---------------------|----------------|
| variation Order Co |         | Adjusted Sum (19-05-2020) |                |         | Contract Sum (14-05-2020) |                |         | Budget (14-05-2020) |                |
| 243,871.0          | 100.00% |                           | 328,466.30     | 100.00% |                           | 84,595.30      | 100.00% |                     | 87,552.00      |
|                    |         |                           |                |         |                           |                |         |                     |                |
|                    |         |                           |                |         |                           |                |         |                     |                |
|                    |         |                           |                |         |                           |                |         |                     |                |
|                    |         |                           |                |         |                           |                |         |                     |                |

#### 6. Adjusted Sum will auto calculated based on Contract Sum + Variation Order Cost.

| Elemental Cost | Elemental Cost/sf   | %       | Elemental Cost            | Elemental Cost/sf | %       | Elemental Cost            | Elemental Cost/sf | %       | Variation Order Cost |
|----------------|---------------------|---------|---------------------------|-------------------|---------|---------------------------|-------------------|---------|----------------------|
| Budget         | Budget (14-05-2020) |         | Contract Sum (14-05-2020) |                   |         | Adjusted Sum (19-05-2020) |                   |         | variation Order Cost |
| 87,552.00      |                     | 100.00% | 84,595.30                 |                   | 100.00% | 328,466.30                |                   | 100.00% | 243,871.00           |
|                |                     |         |                           |                   |         | Auto calculate            | d based on Con    | tract   |                      |
|                |                     |         |                           |                   |         | Sum + Variatio            | on Order Cost     |         |                      |
|                |                     |         |                           |                   |         |                           |                   |         |                      |